# Procédure pas-à-pas d'inscription SIATEN

SIATEN est un site de candidature éducation nationale, il était initialement prévu pour les assistants d'éducation mais s'est par la suite adapté aux accompagnants d'élèves en situation de handicap.

Ce document pas-à-pas a pour but d'expliquer progressivement les étapes qui permettent de faire une inscription valide afin de pouvoir établir un contrat.

NB : S'assurer d'être bien sur le site internet SIATEN de l'académie de Versailles

## Etape 1 : renseigner l'état civil

S

Choisissez un mot de passe, enregistrez le bien quelque part car il vous sera redemandé.

| Bernard Annald              | Tempo      | oraires d  | e l'Edi    | ucatio          | n Nati | onale |
|-----------------------------|------------|------------|------------|-----------------|--------|-------|
|                             |            | Etat civil |            |                 |        |       |
| ● M. ● Mme ● Mlle           |            |            |            |                 |        |       |
| Nom : Dupont                | Prénom :   | Martin     |            |                 |        |       |
| Nom patronymique : Dupon    | t          |            |            |                 |        |       |
| Date de naissance : 03/04/2 | 1986 Dépar | tement de  | naissan    | <b>ce</b> : 078 | *      |       |
| Commune de naissance : v    | ersailles  |            |            |                 |        |       |
| Nationalité : 🔹 FRANCAIS    | O UNION EU | ROPEENNE   | • AUTR     | E NATIO         | VALITE |       |
| Situation de famille : CELI | BATAIRE    | depuis     | le : 03/04 | 4/1986          |        |       |
|                             |            |            |            |                 |        |       |
| Mot de passe: ••••••••      |            |            |            |                 |        |       |
|                             |            | 000        |            | a de ser        |        |       |

Faites « valider » et cette page apparaîtra, ressaisissez votre mot de passe et validez.

#### SIATEN V7.2.0

https://bv.ac-versailles.fr/siaten/jsp/formdoss.jsp;jsessionid=caJw4zjU...

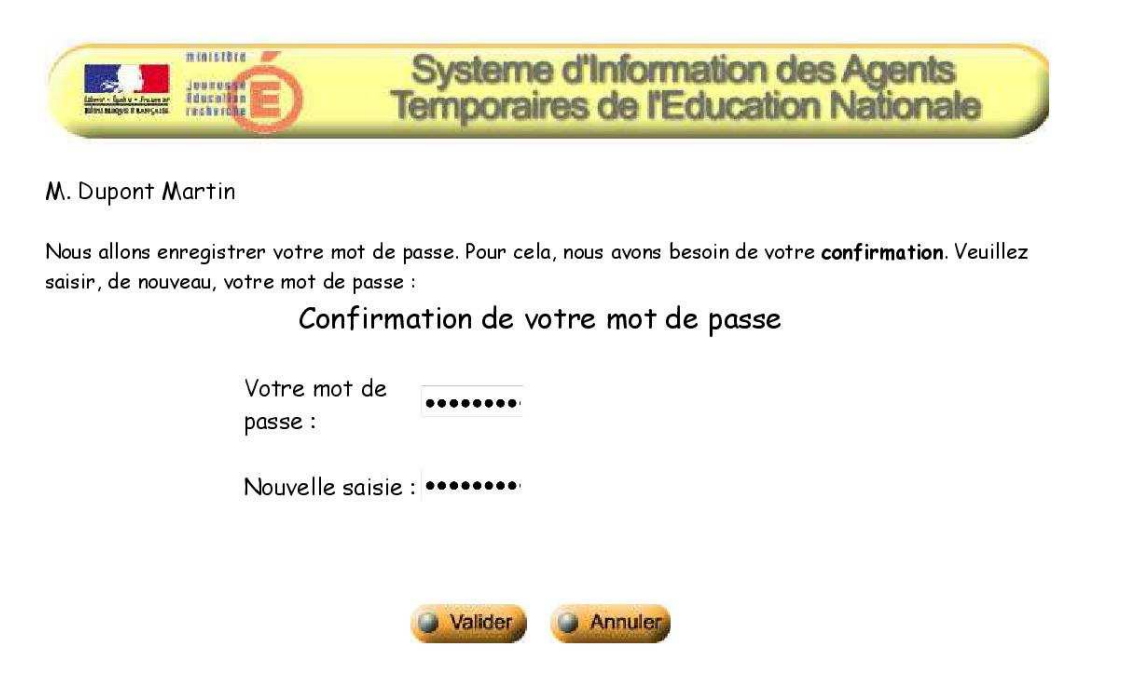

Vous aurez alors un code d'accès qui vous sera donné, conservez le bien précieusement car il vous permettra d'accéder à votre espace personnel plus tard.

SIATEN V7.2.0

https://bv.ac-versailles.fr/siaten/jsp/confirm.jsp;jsessionid=caJw4zjU7...

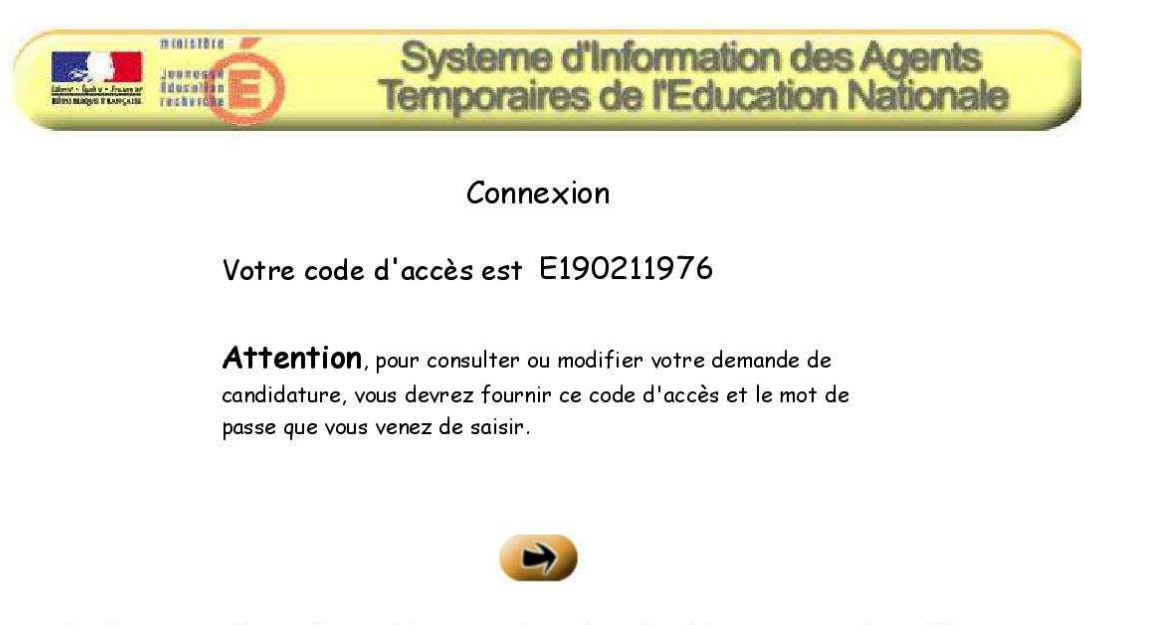

Les informations recueillies sont nécessaires à la constitution de votre dossier de candidature, au traitement de vos préférences (géographique, temps de travail souhaité, ...) et aux conditions de votre recrutement. Elles font l'objet d'un traitement informatique et sont destinées aux gestionnaires académiques.

Conformément à la loi " informatique et libertés " du 6 janvier 1978, vous bénéficiez d'un droit d'accès et de rectification aux informations qui vous concernent. Si vous souhaitez exercer ce droit et obtenir communication des informations vous concernant, veuillez vous adresser à la division des personnels enseignants de votre rectorat.

## Etape 2 : candidature

Malgré le fait que vous postulez pour un poste d'AESH, le site n'a pas prévu le renseignement de cette option. Il est donc nécessaire de cocher la case « Assistant d'éducation » faute de choix. Puis, « valider ».

SIATEN V7.2.0

https://bv.ac-versailles.fr/siaten/jsp/candidatures\_m.jsp;jsessionid=caJ...

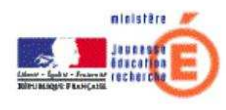

Candidature n° E190211976 à un poste de non titulaire du second degré

| Enseignement                                   |                       |
|------------------------------------------------|-----------------------|
| Documentation                                  |                       |
| Orientation                                    | Assistant a education |
| Education (conseiller principal d'éducation)   |                       |
| Accepte une affectation en zone d'éducation pr | oritaire (ZEP)        |

IMPORTANT : Toute suppression de candidature entraine la suppression des informations correspondantes.

Vous arrivez ensuite sur cette page, elle présente un icône en haut « demande incomplète ». Votre candidature ne sera pas prise en compte tant que cette information sera affichée. Il faut donc remplir tous les champs d'information, qui correspondent aux catégories « données personnelles » et « assistant d'éducation ».

Commençons par remplir l'onglet des données personnelles.

Le premier onglet « état civil » a déjà été rempli lors de l'étape 1, il est inutile de revenir dessus.

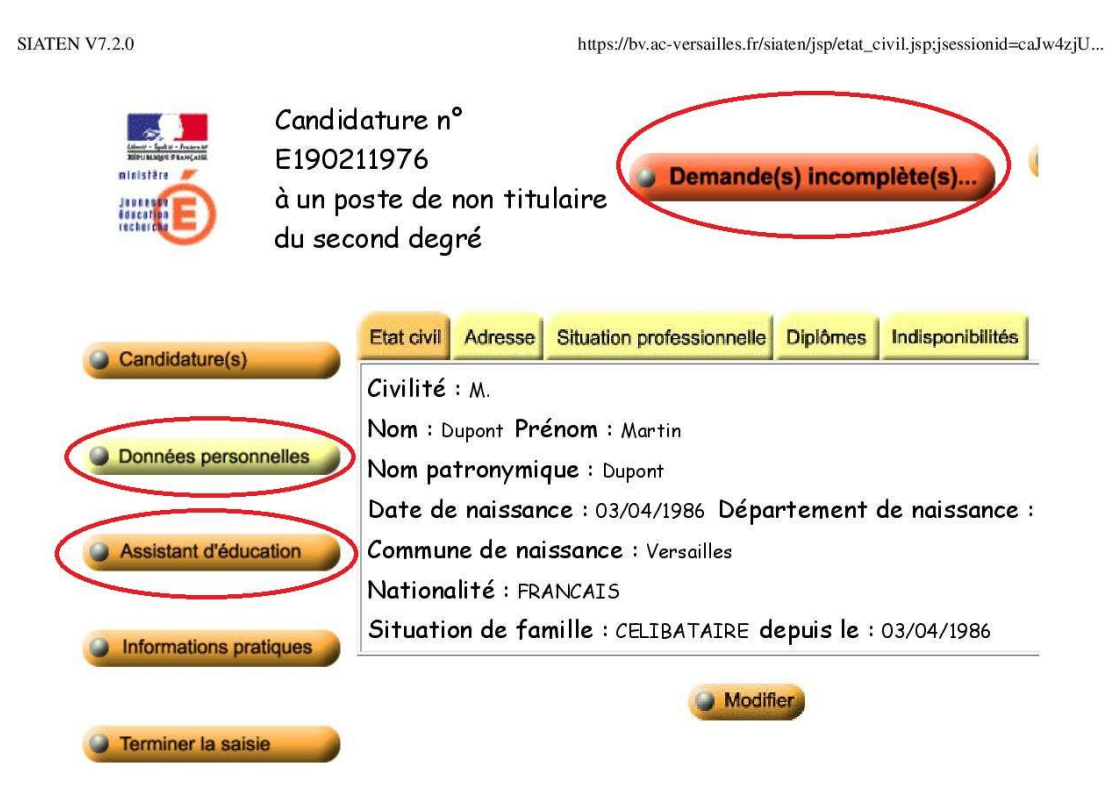

Allez sur l'onglet « adresse », puis « modifier ». Remplissez les lignes correspondantes, y compris « l'adresse mail ». Puis validez.

SIATEN V7.2.0

https://bv.ac-versailles.fr/siaten/jsp/adresse.jsp;jsessionid=9ah0n2sgyV... Candidature n° E190211976 1 Demande(s) incomplète(s). à un poste de non titulaire du second degré Situation professionnelle Diplômes Indisponibilités Etat civil Adresse Candidature(s) Voie n° nature : nom : Complément (bat., esc., ...) : Données personnelles Lieu-dit : Code postal : Assistant d'éducation Localité d'acheminement : Pays : Téléphone fixe : portable : Informations pratiques Adresse mail : Moyen de locomotion : Terminer la saisie Modifier

1 sur 1

22/01/2019 09:15

Dans l'onglet suivant, renseignez le champ de la situation professionnelle.

L'onglet qui suit est celui du diplôme, celui-ci peut être problématique car sans baccalauréat au minimum renseigné, l'inscription sera incomplète. Cela tient des règles applicables aux assistants d'éducation. Si vous n'avez pas le diplôme, vous pouvez néanmoins renseigner une fausse date d'obtention.

Selon la règlementation, deux ans d'expérience suffisent à justifier votre passage en statut AESH, même sans condition de diplôme. Un refus de votre candidature ne saurait se justifier par l'inscription de cette information.

https://bv.ac-versailles.fr/siaten/jsp/diplomes.jsp;jsessionid=9ah0n2sgy...

| Atter - Egite - Faces At<br>Bible Range P Lossean<br>In Less Atter<br>Secondaria | Candida<br>E19021<br>à un po<br>du secc | ature n°<br>1976<br>ste de r<br>ond degi | non titu<br>ré              | Ilaire           | <b>Demande</b>  | (s) incomp   | olète(s)         |
|----------------------------------------------------------------------------------|-----------------------------------------|------------------------------------------|-----------------------------|------------------|-----------------|--------------|------------------|
| Candidature(s)                                                                   |                                         | Etat civil                               | Adresse                     | Situation        | professionnelle | Diplômes     | Indisponibilités |
| <ul> <li>Données persona</li> </ul>                                              | nelles                                  | Année<br>d'obter<br>Non rense            | Ni<br>ntion (po<br>eigné(e) | veau<br>ost-bac) | Natu<br>diplô   | ire du<br>me | Spécialité       |
| Assistant d'éduci                                                                | ation                                   |                                          |                             |                  | Modifie         | er           |                  |
| Informations pra                                                                 | tiques                                  |                                          |                             |                  |                 |              |                  |

SIATEN V7.2.0

Terminer la saisie

22/01/2019 09:17

Une fois l'onglet de diplôme validé, vous avez fini renseigner les « données personnelles ».

Passons maintenant à la catégorie « Assistant d'éducation ». Il est d'abord nécessaire de remplir le souhait géographique, allez sur « modifier ».

| SIATEN V7.2.0               |                                                         | https://bv.ac-versailles.fr/siaten/jsp/so | puhaits_geo.jsp;jsessionid=9ah0n |
|-----------------------------|---------------------------------------------------------|-------------------------------------------|----------------------------------|
| nielstêre Cau<br>à u<br>sec | udidature n° E1902<br>n poste de non titu<br>:ond degré | 211976<br>Jlaire du 🛛 🖉 Demand            | e(s) incomplète(s                |
| Candidature(s)              | Souhaits géographiques                                  | Informations complémentaires              | Fonctions souhaitées             |
|                             | Rang Type de zo                                         | ne Z                                      | Zone géographiqu                 |
| Données personnelles        | Non renseigné(e)                                        |                                           |                                  |
|                             |                                                         | Modifier                                  |                                  |
| Assistant d'éducation       | $\triangleright$                                        |                                           |                                  |
|                             | Presentation des zones 🛛                                | à                                         |                                  |
| Informations pratiques      |                                                         |                                           |                                  |
| Terminer la saisie          | l.                                                      |                                           |                                  |

Il est préférable d'indiquer la géographie par commune.

SIATEN V7.2.0

https://bv.ac-versailles.fr/siaten/jsp/souhaits\_geo\_m.jsp;jsessionid=9a...

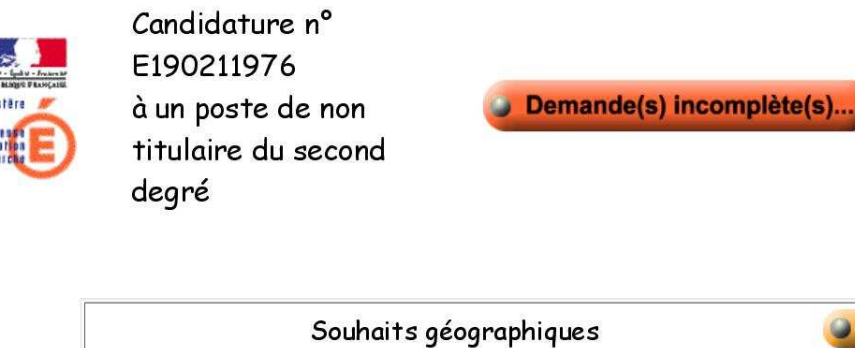

|      | Souhaits géographiques 🥥              |                    |   |  |  |
|------|---------------------------------------|--------------------|---|--|--|
| Rang | Type de zone                          | Zone géographique  |   |  |  |
| 1    | TOUS LES ETABLISSEMENTS D'UNE COMMUNE | GARGES LES GONESSE | Ť |  |  |

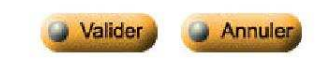

Presentation des zones 🗟

1 sur 1

22/01/2019 09:27

Renseignez ensuite l'onglet « informations supplémentaires ».

Allez sur l'onglet « fonctions souhaitées » puis « modifier ». Sur la page qui s'ouvre, cochez « accompagnement des élèves en situation de handicap » puis validez.

SIATEN V7.2.0

https://bv.ac-versailles.fr/siaten/jsp/autres\_souhaits\_ae\_m.jsp;jsessioni...

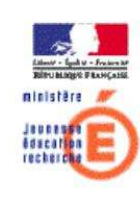

Candidature n° E190211976 à un poste de non titulaire du second degré

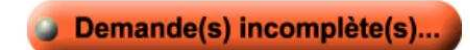

|   | Suppléance                                                            |
|---|-----------------------------------------------------------------------|
|   | Accepte d'effectuer des suppléances                                   |
|   | Fonctions                                                             |
|   | Activités Éduc. Sp. Soc. Art. Ou Cultur. Complémentaires Aux Ens.     |
|   | Encadrement Et Surveillance Des Élèves (hors Internat)                |
|   | Encadrement Surveillance Des Élèves - Internat                        |
| 0 | Aide Utilisation Des Nouvelles Technologies Information Communication |
| V | Accompagnement Des Élèves En Situation De Handicap                    |
| 0 | Accompagnement Des Élèves En Situation De Handicap                    |
|   | Langue Vivante Étrangère                                              |
|   | Pratique Sportive                                                     |
|   | Pratique Artistique Et Culturelle                                     |
|   | Activité Sociale                                                      |
|   | Aide Au Travail Scolaire                                              |
|   | Soutien Et Accompagnement Pédagogique                                 |
|   | Soutien Et Accompagnement Pédagogique Établissement Ambition Réussite |
|   | Participation À L'aide Aux Devoirs Et Aux Leçons                      |
|   | Prévention Et Sécurité                                                |
|   | Types d'établissements                                                |
| 0 | Ecole                                                                 |
| Ø | Etablissement du second degré                                         |
| 0 | Indifférent                                                           |

Valider

Annuler

Pour finir, renseignez la modalité de service en « temps incomplet ».

Vous remarquerez qu'en haut sera affiché « demande complète », finalisez l'inscription en faisant « terminer la saisie ».

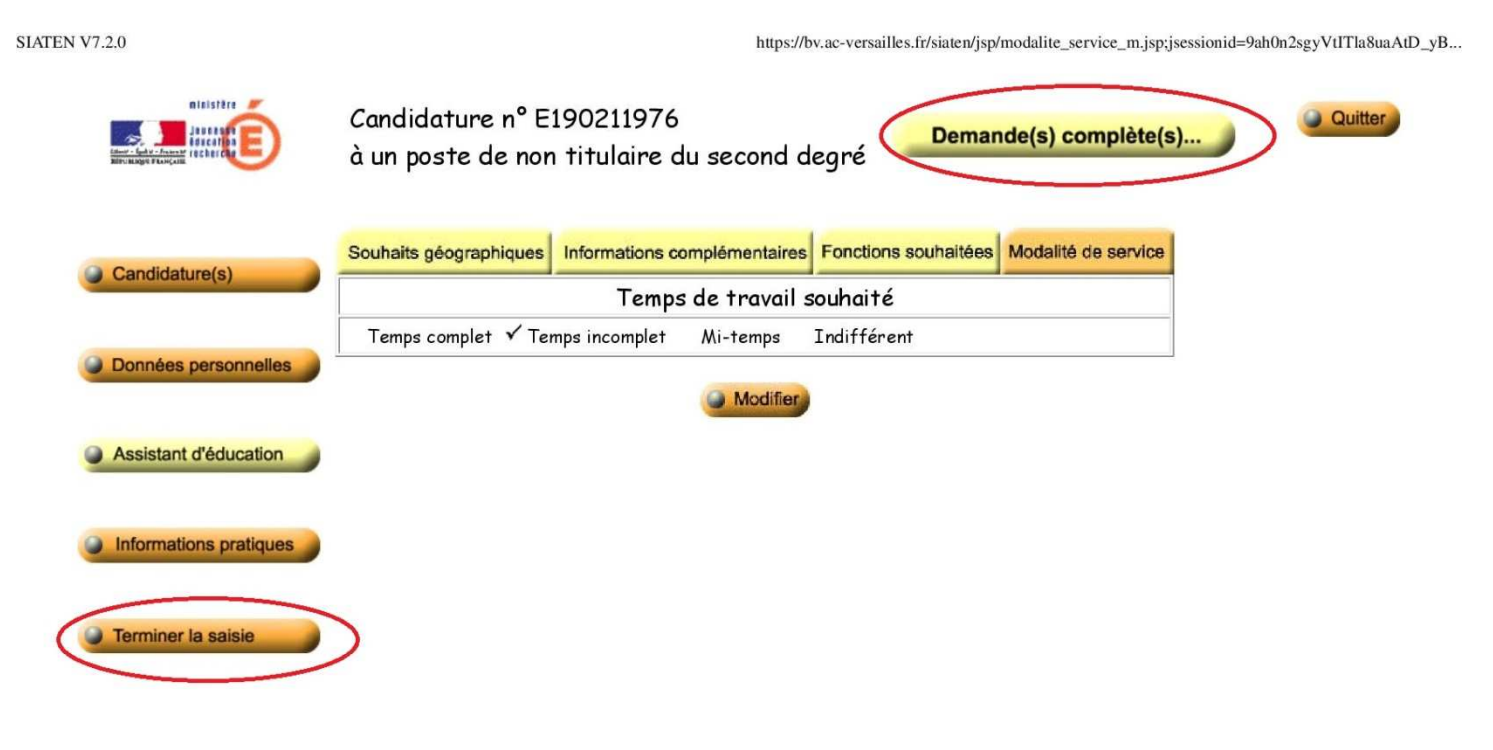

1 sur 1

22/01/2019 09:31

### Etape finale : confirmation de candidature

Votre inscription étant complète, une fenêtre s'ouvre vous récapitulant l'ensemble des informations saisies. S'il est toujours affiché « demande incomplète », cliquez sur l'icône, il vous indiquera les champs non complétés.